## Ввод информации о наличии локально-вычислительной сети в ОООД

Ввод информации об ЛВС организации вводится в приложении «Оценка уровня информатизации». Для этого необходимо:

1. В дереве объектов выбрать корневой объект - образовательную организацию и выполнить команду «Добавить - Локальная сеть».

| 1 | 🤪 Администратор базы данных - [Оценка уровня информатизации] |          |                                                               |  |  |  |  |  |
|---|--------------------------------------------------------------|----------|---------------------------------------------------------------|--|--|--|--|--|
|   | 🖵 Приложения                                                 | Добавить | Редактировать Отчеты Сервис Настройки Окно Справка            |  |  |  |  |  |
|   | <b>ТБУ ДО ДДТ</b>                                            | Локал    | Уровень информатизаци<br>Главная<br>Краткое наименование ОООД |  |  |  |  |  |

- 2. Заполнить карточку добавленного объекта (локальной сети):
  - на вкладке «Общее» ввести название ЛВС; выбрать из списка тип ЛВС (кабель «витая пара»; оптоволоконный, беспроводное соединение Wifi).

| 🚱 Администратор базы данных - [Оценка уровня информатизации] |                                                                                                    |       |  |  |  |  |  |
|--------------------------------------------------------------|----------------------------------------------------------------------------------------------------|-------|--|--|--|--|--|
| 🖵 Приложения Добавить Редактировать Отчеты                   | Сервис Настройки Окно Справка                                                                                                    | _ & × |  |  |  |  |  |
|                                                              | Общее Интернет Название ЛВС Тип ЛВС Скорость передачи данных (Мбит/с) Наличие выделенного сервера  Выберите значение Тип ЛВС (значение из списка):  кабель "витая пара" оптоволоконный кабель беспроводное соединение WiFi |       |  |  |  |  |  |

• на вкладке «Интернет» заполнить поле «Подключение к Интернет» (выбрать значение из списка)

| 🤪 Администратор базы данных - [Оце <mark>нка</mark> уровня информатизации]                                                                                                    |    |  |  |  |  |  |
|----------------------------------------------------------------------------------------------------|----|--|--|--|--|--|
| 🖵 Приложения Добавить Редактировать Отчеты Сервис Настройки Окно Справка                                                                                                    | Б× |  |  |  |  |  |
| ГБУ ДО ДДТ       Общее       Интернет         ▶ Подключения к Интернет       ЕМТС         Название провайдера       Тип подключения к Интернет         Тип подключения к Интернет       Скорость подключения к Интернет         Скорость подключения к Интернет       Соредний трафик в месяц (ГБайт)         Качество связи       Качество связи         Подключения к Интернет (значение       Х         Подключения к Интернет (значение из списка):       Да         Нет       Нет |    |  |  |  |  |  |

3. Для объекта ЛВС выполнить команду «Добавить - Помещения, подключенные к локальной сети»:

| 🐼 Адми   | 🚱 Администратор базы данных - [Оценка уровня информатизации] 💷 💷 |                  |             |                                   |                     |  |  |  |
|----------|------------------------------------------------------------------|------------------|-------------|-----------------------------------|---------------------|--|--|--|
| 🖵 Прил   | пожения Добавить                                                 | Редактировать    | Отчеты С    | ервис Настройки Окно Справка      | _ B ×               |  |  |  |
| ⊡ гъу    | ДО ДДТ Помен                                                     | цения, подключён | ные к локал | вной сети                         |                     |  |  |  |
| <u>л</u> | вс гъу до ддт                                                    |                  | F           | Название ЛВС                      | ЛВС ГБУ ДО ДДТ      |  |  |  |
|          |                                                                  |                  |             | Тип ЛВС                           | кабель "витая пара" |  |  |  |
|          |                                                                  |                  |             | Скорость передачи данных (Мбит/с) |                     |  |  |  |
|          |                                                                  |                  |             | Наличие выделенного сервера       |                     |  |  |  |
|          |                                                                  |                  |             |                                   |                     |  |  |  |
|          |                                                                  |                  |             |                                   |                     |  |  |  |

• В карточке вновь добавленного объекта заполните поле «Помещение» - выберите помещение из списка помещений, введенных ранее в приложении «Образовательная организация, здания и помещения».

| 🤪 Администратор базы данных - [Оце <mark>нка</mark> уровня информатизации] |                                                                                                    |       |  |  |  |
|----------------------------------------------------------------------------|----------------------------------------------------------------------------------------------------|-------|--|--|--|
| <b>Приложения</b> Добавить <b>Редактировать</b> Отче                       | гы Сервис Настройки Окно Справка                                                                                                    | _ 8 × |  |  |  |
| ⊡ гБу до ддт<br>⊡ лвс гБу до ддт<br>└ < >                                  | ▶ Помещение<br>Количество портов ЛВС                                                                                                    |       |  |  |  |
|                                                                            | Выберите значение           Помещение (значение из списка):                                                                                                    |       |  |  |  |
|                                                                            | <ul> <li>Б-я Советская ул., д.42, литера А</li> <li>кабинет "радиотехника" - 37</li> <li>кабинет "фотостудия" - 21</li> <li>кабинет - 14а</li> <li>кабинет - 42</li> <li>кабинет для занятий "LiBERCANTO" - 48</li> </ul> | Î     |  |  |  |

• В приложении «Образовательная организация, здания и помещения» для выбранного помещения на вкладке «Оснащение помещения», значение поля «Наличие ЛВС» автоматически изменится на «Есть».

| 🚱 Администратор базы данных - [Образовательная организация, здания, помещения]                                                                                                    |       |                                             |                                                    |  |  |
|----------------------------------------------------------------------------------------------------|-------|---------------------------------------------|----------------------------------------------------|--|--|
| 🕈 Приложения Добавить Редактировать Отчеты Сервис                                                                                                    | Настр | ройки Окно Справка                          | _ 8 ×                                              |  |  |
| <ul> <li>□: ГБУ ДО ДДТ</li> <li>□: Здания</li> <li>□: 5-я Советская ул., д. 42, литера А</li> <li>□: кабинет "радиотехника" - 37</li> <li>□: кабинет "фотоступие" - 21</li> </ul> |       | Предметы Об<br>Общее Характеристика помещен | разовательные программы<br>ния Оснащение помещения |  |  |
|                                                                                                    |       | Наличие ЛВС                                 | Есть                                               |  |  |
|                                                                                                    |       | Наличие телефона                            | Нет                                                |  |  |
| жабинет для занятий "IBERCANTO" - 48                                                                                                    | =     | Наличие водоснабжения                       | Нет                                                |  |  |
| костюмерная - 12<br>костюмерная - 211                                                                                                    |       | Наличие электрощита                         | Нет                                                |  |  |
|                                                                                                    |       | Помещение повышенной опасности              | Нет                                                |  |  |

4. Аналогичным образом добавьте в приложении «Оценка уровня информатизации» остальные помещения, имеющие подключение к ЛВС.